国家林草科技推广成果库信息管理系统网址已更改为 http://124.205.185.55:8080/index.asp(以下简称"成果 库"),可在开放时间内申报成果入库。新用户请先行注册, **注册时"主管单位"一栏务必选择"贵州省林业厅"**,填写 注册信息并提交给主管单位审核、开通账号,即可使用。系 统将默认注册单位为"成果第一完成单位"。

一、操作流程和注意事项

(一)填报流程

申报单位注册——省级主管部门开通——申报单位填写 成果信息表、上传佐证材料、点击提交——省级主管部门审 核——提交国家林业和草原局复审。

当申报成果不符合要求时,主管部门予以修改,或备注 修改要求后退回申报单位,申报单位需确保联系方式有效, 并持续关注,及时补全成果信息。

(二)注意事项

1.成果信息表务必填写完整, "成果简介"突出描述成
果内容及推广应用前景。

2. 成果(省级/单位)编号不同于鉴定证书编号,申报时

附件

编号填写格式为"单位简称【成果获得年份】00X"。如:贵 州省林业科学研究院2023年获得的科技成果,其编号命名"省 林科院【2023】001",勿重复编号。

3. 上传的附件按"成果名称+成果形式"命名,如"黔林核7号认定良种证书""一种药材套种立体栽培方法 专利证书""贵州油茶优良品种选育研究 验收证书",按相对应的栏目上传。若未找到对应的栏目,可在"其他"栏点击上传。

4. 勿在同时间多地登陆同一账户。

## 二、图例说明

登陆界面:

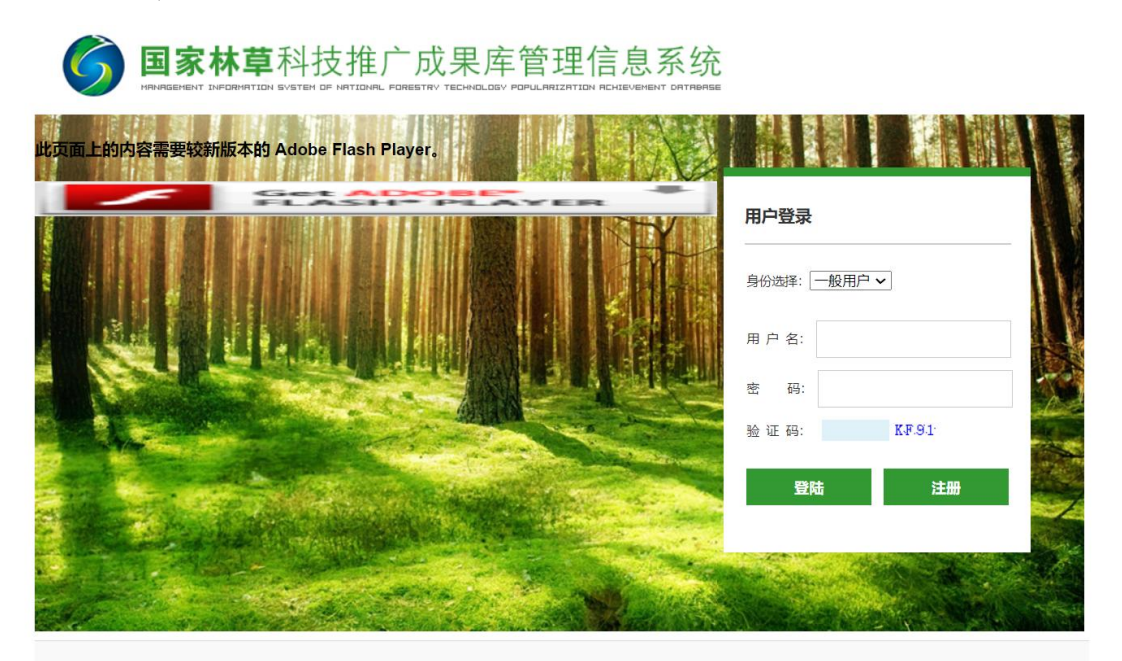

版权所有 2014-2023 国家林业和草原局科技司 All Rights Reserved. 主办,国家林业和草原局科技司 您是第 87944 位访问者 技术支持,北京林业大学信息学院 邮编,100083 ICP备案号,黑ICP备10008601号 注册界面:

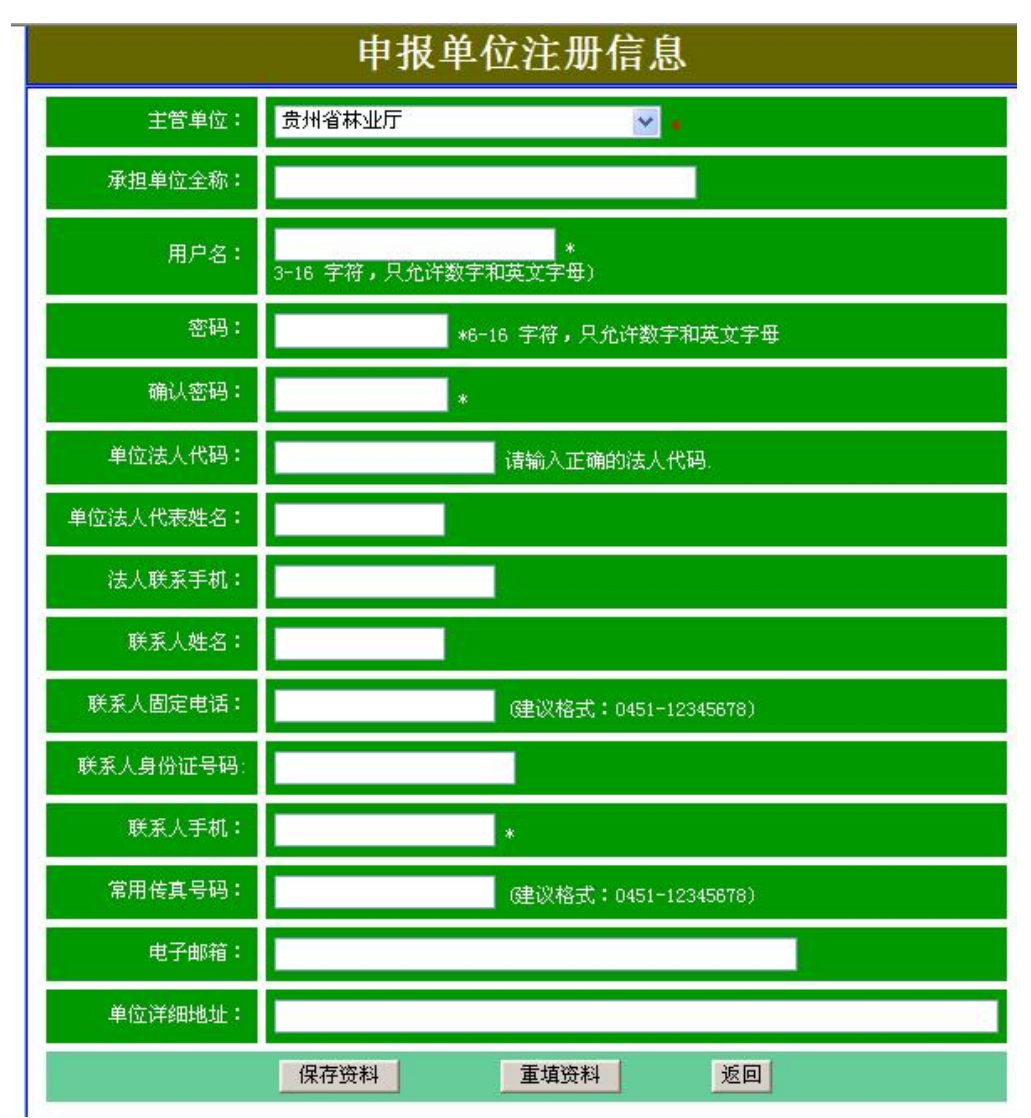

填入信息,点击保存资料,联系主管单位授权开通。

| 已注册过         | 的用户可直打       | 妾登录,                            | 出现如下界面:                           |        |
|--------------|--------------|---------------------------------|-----------------------------------|--------|
|              |              | 木件 旧 玨                          | 后 忠 示 统<br>NECHER/DEENT DATABASE  | 欢迎您,ad |
| ○ 基本操作       | 位置:首页 > 注册信息 |                                 |                                   |        |
| 首页           |              | 用户名:                            | gjlyj132                          |        |
| 联系方式         |              | 单位名称:                           | 贵州省林业厅                            |        |
| 修改密码         |              | 用户类别:                           | 申报单位                              |        |
| 重新登录         |              | 注册时间:                           |                                   |        |
| ■ 使用指南       |              | 主管单位:<br>由报单位代码:                | 贵州省林业厅<br>320001                  |        |
| <b>合 成果库</b> |              | 经办人:                            |                                   |        |
| 成果登记         |              | 联系手机:                           |                                   |        |
| 成果目录         |              | 系统提示:<br>博存式用信息表出本              | ,分次按定,历资薪止时间还有40年。 按定时            | 问段     |
| 成果库          |              | 填马风来信息表4/03<br>是2018/12/20到2019 | · 九开填马,起西歇止时间几开码入。 填马时<br>/12/31。 | PHL    |
| 成果库检索        | 格动物统计皿库白     |                                 |                                   |        |

点击"成果登记"即可填报成果。完整填写"成果信息 表"后,点击"成果证明附件"上传材料,保存后返回上级 界面提交。若成果退回时,点击"审查意见",按要求修改。

| 成果信息表                           |              | 成果证明附件            |            | 审查意见       |
|---------------------------------|--------------|-------------------|------------|------------|
| 成果信息表(红色字体                      | 本为必填项)       |                   |            |            |
| 城果形式 鉴定成果 ⊻                     | 」 成果领<br>域 林 | 木良种               |            |            |
| 成果名称                            |              |                   |            |            |
| *成果关键词,必须                       | 页填写"成果内容相差   | 关"的3个关键词,关键词应包括成果 | 相关领域树种、主要技 | 术方法等,最多8个。 |
| <mark>☆果关键</mark> 油茶            |              |                   |            |            |
|                                 |              |                   | Γ          |            |
| <mark>城果第一</mark><br>完成人        | 小公室电 话       |                   | ß          | 邮箱         |
| <sup>(</sup> 果第二<br>完成人         | 小公室电 话       | 手机号 码             | f          | 邮箱         |
| <sup>、</sup> 果第三<br>完成人         | 小公室电 话       | 手机号 码             | Ø          | 邮箱         |
| <b>以果第四</b><br>完成人              |              | 手机号 码             | B          | 邮箱         |
| <sup>成</sup> 果第一<br>完成单位 测试1969 |              | - I - I           |            |            |
|                                 |              |                   |            |            |